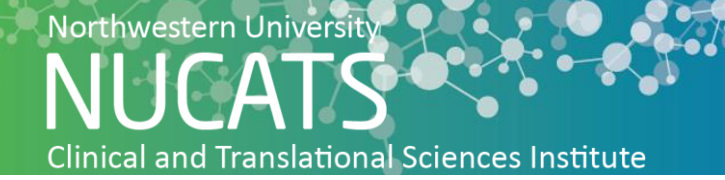

## How to Create a Twitter Account

Twitter is a useful tool for engaging with potential clinical candidates. Engagement rates for Twitter have grown 151% in 2017, so Twitter is a growing platform that potential participants are moving toward. Twitter can be used to advertise clinical trials as well as announce new medical information and breakthroughs. Twitter ads are focused on educating and raising awareness. In order to advertise on Twitter, you must have a Twitter account. Follow the steps below to get started advertising on Twitter.

- **1.** Copy and paste the following web address into the browser: <u>https://twitter.com/signup</u>
- **2.** Click the box that says "Name"

Create your account

| Create your account                                                    |             |              |           |         |
|------------------------------------------------------------------------|-------------|--------------|-----------|---------|
| Name                                                                   | 1           |              |           |         |
|                                                                        |             |              |           | 0/50    |
| Phone                                                                  |             |              |           |         |
| Use email instead                                                      |             |              |           |         |
| Date of birth<br>This will not be shown publicly. Confi<br>experience. | rm your age | e to receive | the appro | opriate |
| Month 🗸                                                                | Day         | $\sim$       | Year      | ~       |

- **3.** Type the name of the person or organization who is registering for the account
- 4. Click the box that says "Phone" and type the phone number to be associated with the account

| Name                                                  |                      |            |              |             |         |
|-------------------------------------------------------|----------------------|------------|--------------|-------------|---------|
|                                                       |                      | _          |              |             | 0/50    |
| Phone                                                 |                      | 1          |              |             |         |
|                                                       |                      |            |              |             |         |
| Use email instead                                     |                      |            |              |             |         |
| Date of birth<br>This will not be show<br>experience. | vn publicly. Confirm | n your age | e to receive | e the appro | opriate |
| Month                                                 |                      | Day        |              | Year        |         |
|                                                       | $\sim$               |            | $\sim$       |             | $\sim$  |

**5.** Click "Use email instead" to alternatively register the account under an email address (recommended)

## Create your account

| Name                                                             |                         |               |              |        |
|------------------------------------------------------------------|-------------------------|---------------|--------------|--------|
|                                                                  |                         |               |              | 0/50   |
| Phone                                                            |                         |               |              |        |
| Use email instead                                                |                         |               |              |        |
| Date of birth<br>This will not be shown publicly.<br>experience. | Confirm your a <u>c</u> | ge to receive | the appropri | ate    |
| Month                                                            | Day                     | $\sim$        | Year         | $\sim$ |

- **6.** Enter Date of Birth of the person registering for an account
  - Create your account

     Name
     0/50

     Phone
     0/50

     Use email instead
     0

     Date of birth
     This will not be shown publicly. Confirm your age to receive the appropriate experience.

     Month
     Day
     Year

     Vear
     Vear
     Vear
- **7.** Click the blue "Next" button in the top right corner

Create your account

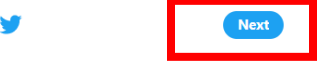

**8.** Leave the blue box checked if it is acceptable for Twitter to track browsing history. Deselect the blue box if browsing history should not be tracked

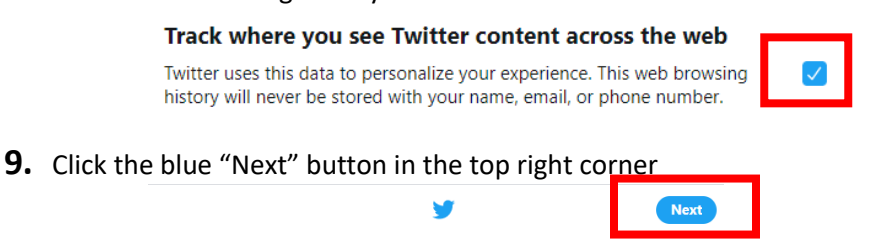

Create your account

- **10.** Verify the name, phone/email address, and date of birth information.
- **11.**Click the blue "Sign up" button

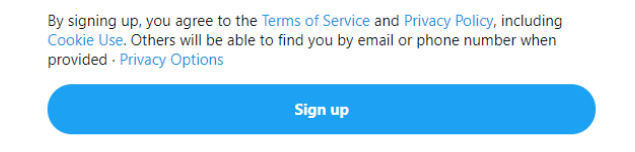

**12.** The web browser will ask permission in a pop-up to verify either phone or email. Click OK.

| Verify phone                                                            |
|-------------------------------------------------------------------------|
| We'll text your verification code to<br>Standard SMS fees may<br>apply. |
| Edit OK                                                                 |
| u agree to the lerms of Service and Privacy Policy,                     |

**13.** A verification code will be sent either as a text or email. Type the code into the box.

| -                        | <b>y</b> | Next |
|--------------------------|----------|------|
| We sent you a c          | ode      |      |
| Enter it below to verify |          |      |
| Verification code        |          |      |
| Didn't receive SMS?      |          |      |

- **14.**Click the blue "Next" button in the top right corner
- **15.**Enter a Password with 6 or more characters.

## You'll need a password

| Make sure it's 6 characters o | r more. |
|-------------------------------|---------|
| Password                      |         |
| Reveal password               |         |

- **16.**Click the blue "Next" button in the top right corner
- **17.**Click on the gray person icon to add a profile picture.

## Pick a profile picture

Have a favorite selfie? Upload it now.

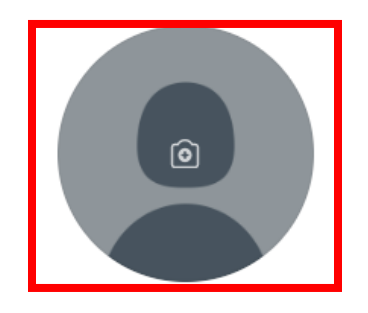

**18.**Click the blue "Next" button in the top right corner

**19.** Type a short description of the page under "Your bio." This must be 160 characters or less.

| Describe yourself                                                    |       |
|----------------------------------------------------------------------|-------|
| What makes you special? Don't think too hard, just have fun with it. |       |
| Your bio                                                             |       |
|                                                                      |       |
|                                                                      |       |
|                                                                      | 0/160 |

- **20.**Click the blue "Next" button in the top right corner
- **21.**Click on categories that correspond with the account's purpose. For example, health research would correspond with the category "Health". Choose as many as desired or appropriate.

| What are you interested in?                                                                                                  |  |
|----------------------------------------------------------------------------------------------------|--|
| Select some topics you're interested in to help personalize your Twitter experience, starting with finding people to follow. |  |
| Q Search for interests                                                                                                    |  |
| Sports       NFL     NBA     MLB     Soccer     NHL     Show more     +                                                      |  |
| News                                                                                                    |  |
| Weather History Politics Health General News                                                                                 |  |
| Show more +                                                                                                    |  |

- **22.**Click the blue "Next" button in the top right corner
- **23.**Click "Follow" if you want to follow any of the suggested accounts.
- **24.**Click the blue "Next" button in the top right corner
- **25.**Click "Allow notifications" if the account should send alerts of updates (e.g. new followers)

|    | <del>С</del>                                                           |
|----|------------------------------------------------------------------------|
|    | Turn on notifications                                                  |
| Ge | t the most out of Twitter by staying up to date with what's happening. |
|    |                                                                        |
|    | Allow notifications                                                    |
|    | Skip for now                                                           |

**26.** The account has been created.